## 2018年大學校院學士班聯合招收大陸地區學生

網路報名申請指南

【大學校院招收大陸地區學生聯合招生委員會】 71005 臺南市永康區南臺街 1 號 E-mail:rusen@stust.edu.tw WEB:http://rusen.stust.edu.tw TEL:+886-6-2435163 FAX:+886-6-2435165

| 2 | 0 | 1 | 8 | 年 | 0 | 5 | 月   | 2 | 8 | Η |
|---|---|---|---|---|---|---|-----|---|---|---|
| _ | - | - | - |   | - | - | 1 3 | _ | - |   |

# 2018年大學校院學士班聯合招收大陸地區學生

## 網路報名申請指南目錄

| 壹、 | 說明2               |
|----|-------------------|
| 貳、 | 功能導引              |
| 參、 | 註冊帳號4             |
| 肆、 | 登入系統              |
| 伍、 | 取回密碼              |
| 陸、 | 登入系統後7            |
|    | 步驟 1.填寫考生資料       |
|    | 步驟 2.上傳證明文件       |
|    | 步驟 3.提交報名表及證明文件14 |
|    | 步驟 4.報名費繳費15      |
|    | 步驟 5.填寫報考志願18     |
| 柒、 | 查詢功能              |
|    | (1)資格審查:          |
|    | (2)成績查詢:          |
| 捌、 | 聯繫本會              |

### 2018年大學校院學士班聯合招收大陸地區學生

### 網路報名申請指南

#### 壹、說明

- (一) 本會網站 http://rusen.stust.edu.tw
- (二) 一律至 [本會網站] 進行網路報名

#### (三) 請先詳閱 [2018 招生簡章]

#### (四)參閱 [選校參考。報考指南]

(五) 本會網站

| ● 陆生联招会                                             | 最新消息 下载专区                                                            | 台商企业征才 在台陆生转学 优秀奖助学金                           |
|-----------------------------------------------------|----------------------------------------------------------------------|------------------------------------------------|
| 考生专区-研究所<br>[博 / 硕]                                 | 考生专区-二年制学士班<br>[专升本]                                                 | 考生专区-学士班 [本科]                                  |
| 研究所重要日程<br>网报:<br>※设籍京、沪、苏、浙、闽、粤、鄂及辽<br>※户籍、学历:缺一不可 | 二年制学士班重要日程<br>※第一批交:京、苏、浙、粤<br>Newt 网报:<br>※第二批文:沪、甸、鄂、辽<br>Newt 网报: | 学士班重要日程<br>网报:<br>※设籍京、沪、苏、浙、甸、粤、鄂及辽八省<br>市,参加 |
| 9 线上简章                                              |                                                                      | 线上简章                                           |
| 线上报名                                                | 线上简章                                                                 | 线上报名                                           |
| 研-标准作业流程(SOP) 1002 -                                | 线上报名                                                                 | 学·标准作业流程(SOP) 1005                             |
| 研-选填志愿热门学门 TOP20 505                                | 线上榜单                                                                 | 选填志愿热门学门TOP20 1001                             |
| 研-报名材料封装建議程序 1905                                   | 下载专区                                                                 | 学-报名系统操作手册 205                                 |
| 研-认证费汇款单收据范本                                        | 下载专区-学历采认                                                            | 学·线上报名                                         |
| 研-报名系统操作手册                                          | 二·采认学历。认可名册(81)New! [203]                                            |                                                |
| 线上榜单                                                | 二·采认学历。认可名册(191) [201                                                | 线上榜单                                           |
| 下载专区                                                | 二-不予采认之大陆地区高等学历 1002                                                 | 下载专区                                           |
| 下载专区-学历采认                                           |                                                                      | 其他                                             |

- 貳、功能導引
  - 一、請依據畫面指引,點選功能。
  - 二、功能有:
    - (一) 我是第一次使用系統,需要註冊帳號
    - (二) 我已經註冊帳號, 需要登入系統
    - (三) 我忘記密碼,需要取回密碼
    - (四) 下載學士班報名系統操作手冊
    - (五)招生學校招生資料查詢

| 年大学校院联合招收大陆地区学生人学<br>学士班报名系统   |                          |                                |                         |                      |  |  |  |
|--------------------------------|--------------------------|--------------------------------|-------------------------|----------------------|--|--|--|
| ✓<br>我是第一次使用系<br>统,需要注册账<br>号。 | ○<br>我已经注册账号,<br>需要登入系统。 | <b>₽</b><br>我忘记密码了,需<br>要取回密码。 | 〕<br>下载学士班报名系<br>统操作手册。 | ◎<br>招生学校招生资料<br>查询。 |  |  |  |

## 註冊帳號四大重點

- (1) 請仔細閱讀系統上之[個人資料提供同意書]後,勾選(請打勾)
- (2) 正確填寫註冊資訊,是要填[孩子的]身分證號及姓名(簡體字), 千萬不要填家長的(有\*字的欄位都要填),E-MAIL(用於找回密碼及聯絡 補材料等,請正確填寫)
- (3) 請仔細閱讀系統上之[注意事項]後,勾選(請打勾)
- (4) 提交(註冊後請妥善保存您的登入密碼)

請勾選個人資料提供同意書後,正確填寫註冊資訊,註冊後請妥善保存您的登入密碼。

| 年大学校院联合招收大陆地区学生入学<br>学士班报名系统                                                                                                    |
|----------------------------------------------------------------------------------------------------|
| ▶ 申请登入账号                                                                                                    |
| 个人资料提供同意书                                                                                                    |
| <ol> <li>本会(大学校院招收大陆地区学生联合招生委员会)取得您的个人资料,目的在于作为本会招生及相关研究使用,除提供申请人个人、受理申请<br/>学校、入出国及移民署及相关法令规定必须提供之单位使用外,其余均依照个人资料保护法相关规定处理。</li> <li>本次搜集与使用您的个人资料包含考生公民身份证号码、姓名、照片、公民身份证、出生地、出生日期、性别、学历、地址、电话、Email及<br/>父母亲或联络人姓名、职业、通讯地址、电话等。</li> <li>您同意本会因招生所需,以您所提供的个人资料确认您的身份、与您进行联络;并同意本会于您报名录取后继续处理及使用您的个人资料。</li> <li>您可依个人资料保护法,就您的个人资料向本会:(1)请求查询或阅览、(2)请求补充或更正、(3)请求停止搜集、处理及利用或(5)请求删除。<br/>但因本会执行职务或业务所必需者及受其它法律所规范者,本会得拒绝之。</li> <li>若您所提供之个人资料,经检举或本会发现不足以确认您的身分真实性或其它个人资料冒用、盗用、资料不实等情形,本会有权停止您的报<br/>名资格、录取资格等相关权利,若有不便之处敬请见谅。</li> <li>本同意书如有未尽事宜,依个人资料保护法或其它相关法规之规定办理。</li> </ol> |
| □ 我已详阅本同意书·了解并同意受同意书之拘束(请打勾)                                                                                                    |
| 账号密码申请表                                                                                                    |

| *考生公民身份号码                        |                                                                                                    |
|----------------------------------|----------------------------------------------------------------------------------------------------|
| *报考类别                            | ◎ 学士班                                                                                                    |
| * 考生姓名                           |                                                                                                    |
| 考生手机                             |                                                                                                    |
| * E-mail<br>(用于找回密码及连络事项,请正确填写。) |                                                                                                    |
| * 密码<br>(7-32位字符)                |                                                                                                    |
| * 确认密码                           |                                                                                                    |
| * 验证码                            | ×2TG                                                                                                    |
| * 注意事项<br>(请仔细阅读右列注意事项,若同意事项请打勾) | <ul> <li>我(考生)知道,录取后,需取得毕业证书,才能来台念书。(请打勾)</li> <li>我(考生)知道,需要让父母或监护人知道参加此次入学考试,并同意来台就读。(请<br/>打勾)</li> </ul>                |
| 無論是否為浙江、上海或藝術<br>的考生,都要打勾。 ←     | <ul> <li>我(考生)知道,浙江及上海的考生,考科如果选错导致所选志愿变成无效志愿时,需自行负责。(请打勾)</li> <li>我(考生)知道,艺术生若艺术类别选择错误导致所选志愿变成无效志愿时,需自行负责。(请打勾)</li> </ul> |

当您在本网站注册账号后,所输入的个人数据将作为本会招生使用,本会除了招生事宜外,并不做其它用途。我们已采取符合台湾法令与国际信息 原则的方法来保护您的个人数据,用以保护您的个人数据,不会被误用、未经授权的存取或公开、变更、破坏或遗失。

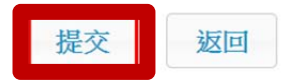

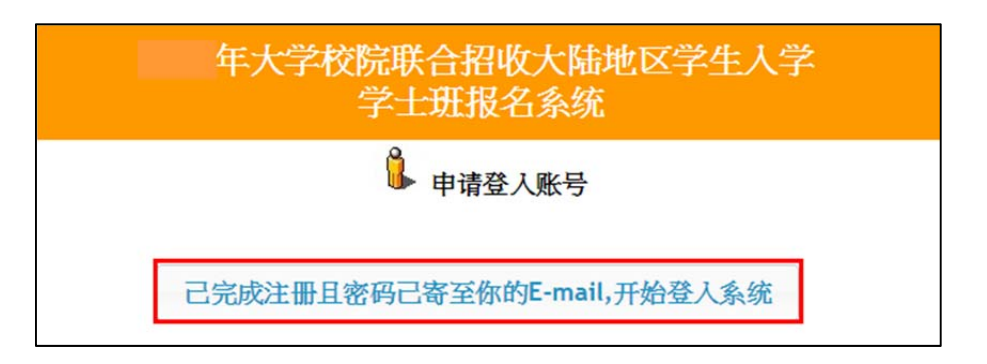

- 確定提交後系統會發出註冊完成的 E-MAIL 到您註冊的 E-MAIL 讓您備查:
- 若沒有收到 E-MAIL,仍可登入系統,可至郵箱垃圾桶內確認是否被列為廣告信件(建 議把陸生聯招會加入白名單)。
- 若註冊時的 E-MAIL 填錯了,需要修正登入的 E-Mail,可來 E-Mail 修正(官郵: rusen@stust.edu.tw),須註明申請的學制,報名號或身份證號及姓名好幫你確認(若 未提供您任何個人資訊、無法查詢確認)
- E-mail範本:

| 您好<br>您已完成注册程序。<br>您的报名号:<br>您的密码:<br>请妥善保管您的密码及或任何个人资料,不要将任何个人数据,尤其是密码提供给任何人。在您使用系统程序后,务必记得注销,若您是与他<br>人共享计算机或使用公共计算机,切记要关闭浏览器窗口,以防止他人读取您的个人数据。<br>个人资料提供同意书:                                                                                                    |
|----------------------------------------------------------------------------------------------------|
| <ol> <li>本会(大学校院招收大陆地区学生联合招生委员会)取得您的个人资料,目的在于作为本会招生及相关研究使用,除提供申请人个人、受理申请学校、入出国及移民署及相关法令规定必须提供之单位使用外,其余均依照个人资料保护法相关规定处理。</li> <li>本次搜集与使用您的个人资料包含考生公民身份证号码、姓名、照片、公民身份证、出生地、出生日期、性别、学历、地址、电话、Emai及父母亲或联络人姓名、职业、通讯地址、电话等。</li> <li>您同意本会因招生所需,以您所提供的个人资料确认您的身份、与您进行联络;并同意本会于您报名录取后继续处理及使用您的个人资料。</li> <li>您可依个人资料保护法,就您的个人资料向本会:(1)请求查询或阅览、(2)请求补充或更正、(3)请求停止搜集、处理及利用或(5)请求删除。但因本会执行职务或业务所必需者及受其它法律所规范者,本会得拒绝之。</li> <li>若您所提供之个人资料,经检举或本会发现不足以确认您的身分真实性或其它个人资料冒用、盗用、资料不实等情形,本会有权停止您的报之资格表取资格等相关权利,若有不便之处敬请见谅。</li> <li>本同意书如有未尽事宜,依个人资料保护法或其它相关法规之规定办理。</li> </ol> |
| 同意事项:                                                                                                    |
| 1. 我/考生)知道,录取后,需取得毕业证书,才能来台念书。<br>2. 我/考生)知道,需要让父母或监护人知道参加此次入学考试,并同意来台就读。<br>3. 我/考生)知道,浙江及上海的考生,考科如果选错导致所选志愿变成无效志愿时,需自行负责。<br>4. 我/考生)知道,艺术生若艺术类别选择错误导致所选志愿变成无效志愿时,需自行负责。                                                                                                    |
| 电话:+886-6-2435163<br>FAX:+ 886-6-2435165<br>E-mail: <u>rusen@stust.edu.tw</u>                                                                                                    |

注意事項:

- 已經註冊過的公民身分證號碼無法被重複註冊。
- \*為必填項,如果全部正確輸入後按「提交」按鈕進行註冊。
- 請正確填寫註冊資訊,註冊後請妥善保存您的登入密碼。

- 當您在本網站註冊帳號後,所輸入的個人資料將作為本會招生使用,本會除了招生事宜外,並不做其它用途。我們已採取符合臺灣法令與國際資訊原則的方法來保護您的個人資料,用以保護您的個人資料,不會被誤用、未經授權的存取或公開、變更、破壞或遺失。
- 請妥善保管您的密碼及或任何個人資料,不要將任何個人資料,尤其是密碼提供給任何人。在您使用系統程式後,務必記得登出,若您是與他人共用電腦或使用公共電腦,切記要關閉瀏覽器視窗,以防止他人讀取您的個人資料。

#### 肆、登入系統

請使用已註冊的公民身份號碼及密碼進行登入。

|         | 登入    |
|---------|-------|
| 公民身份号码: |       |
| 密码:     |       |
| 验证码:    |       |
|         | VKJRY |
|         | 登入    |

#### 伍、取回密碼

若您忘記密碼,可以點選「我忘記密碼了,需要取回密碼」,提交個人信息後,系統將會把您的密碼寄至您當初註冊的電子郵箱。

|          | 找回密码     |
|----------|----------|
| * 公民身份号码 |          |
| * E-mail |          |
| * 验证码    | ¢FW9B    |
| [        | 提交 返回登入页 |

#### 若您是第一次登入系統,請依畫面上的步驟指引完成報名程式

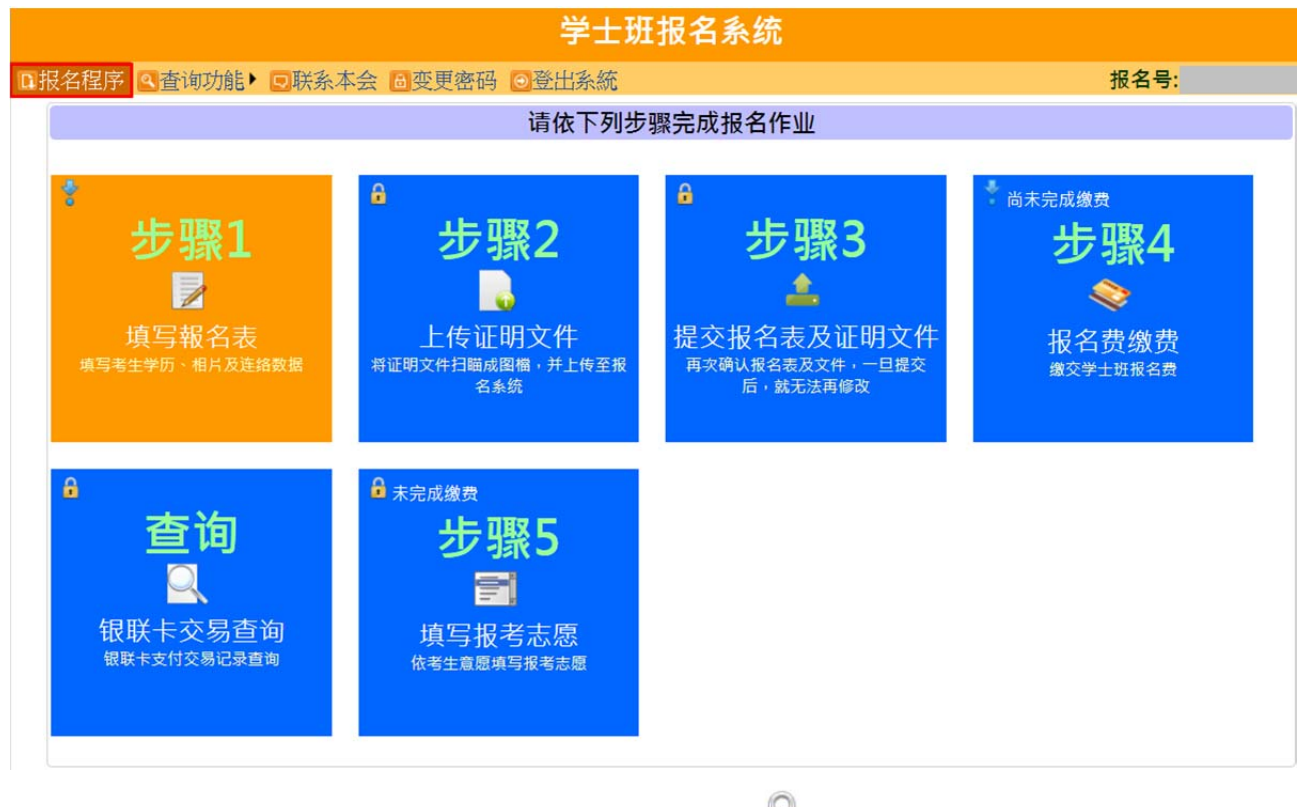

如果方塊磚左上角有出現一個鎖頭符號 🚨 ,表示該步驟尚未開啟。

# ※只要完成步驟3 提交報名表及證明文件,步驟1及步驟2 的資料就不能再修正,敬請 謹慎填寫報名申請資料。

#### 步驟 1.填寫考生資料

|                 |          |                                                                                 |            | 学士班报           | 名系统    |                                                                              |                    |       |             |                       |      |
|-----------------|----------|---------------------------------------------------------------------------------|------------|----------------|--------|------------------------------------------------------------------------------|--------------------|-------|-------------|-----------------------|------|
| ■报名程序(          | ▲查询功能▶   | 3.分发作业▶                                                                         | ■联系本会 6    | 変更密码 ○登出       | 条統     |                                                                              |                    | Ħ     | <b>8名号:</b> |                       |      |
|                 |          |                                                                                 |            |                | 班報名表   |                                                                              |                    |       |             |                       |      |
| *以下的高考是指        | 『 年普通高   | 5考』                                                                             |            |                |        |                                                                              |                    |       |             |                       |      |
| 公民身份号<br>码      |          |                                                                                 | 姓名         | -              |        | 高考科类                                                                         | ===请选择=            | == ¥  | (           |                       |      |
| 英文姓名            |          |                                                                                 | 正体姓名       |                |        | 出生日期                                                                         |                    |       |             |                       |      |
| 性别              |          |                                                                                 | 毕业         | ===请选择=== ▼    |        | 戶籍地                                                                          | ===请选择=            | •     | 4           |                       |      |
| 高考所在地           | ===请选择== | = 🔻                                                                             | 艺术统考       | □是→小           |        | n rav±                                                                       | ☆耂1を               |       |             | ▶照月<br>■ <b>「★六</b> 年 | として白 |
| 高考选考科           |          |                                                                                 |            |                | 沒正多儿   |                                                                              | 城って」 F             |       | 祝水へ」1」      | ! L1X1                | 5]小异 |
| 8               | (考生不需項   | (写)                                                                             | ▶ 只有       | 『【浙江、上         | 海】考    | 生・才需                                                                         | 官填寫高               | 考選考   | 科目          |                       |      |
|                 | 学制:      | ===请选择===                                                                       | •          |                |        |                                                                              |                    |       |             |                       |      |
| 考生学历<br>(修业年限至少 | 学校:      | ===请选择===                                                                       | ▼ ▼ 请输入毕   | 毕业学校校名。        |        |                                                                              |                    |       |             |                       |      |
| 三年)             | 入学:      | ===请选择年==                                                                       | =▼ 年 ===请  | 选择月===▼月       |        |                                                                              |                    |       |             |                       |      |
|                 | 毕业:      | ===请选择年==                                                                       | = ▼ 年 ===请 | 选择月=== ▼ 月     |        |                                                                              |                    |       |             |                       |      |
|                 | 邮编:      |                                                                                 |            |                |        |                                                                              |                    |       |             |                       |      |
| 考生通讯方           | 地址:      |                                                                                 |            |                |        |                                                                              |                    |       |             |                       |      |
| 式               | 电话:      | 电沽:   国妈: ● ● ● ● ● ● ● ● ● ● ● ● ● ● ● ● ● ● ●                                 |            |                |        |                                                                              |                    |       |             |                       |      |
|                 | 移动电话:    |                                                                                 |            |                |        |                                                                              |                    |       |             |                       |      |
|                 | e-mail:  | _                                                                               |            |                |        |                                                                              |                    |       |             |                       |      |
| 本生本日生           | 称谓       | 姓名                                                                              | 职业         | 业 通讯地址         |        |                                                                              | 国码                 | 联系区码  | 电话 🥑 号码     |                       |      |
| ち土末庽(A)         | 父亲       |                                                                                 |            |                |        |                                                                              |                    |       |             |                       |      |
|                 | 母亲       |                                                                                 |            |                |        |                                                                              |                    |       |             |                       |      |
|                 | 联络人      |                                                                                 |            |                |        |                                                                              |                    |       |             |                       |      |
| 考生居民身<br>份证     |          | ()<br>()<br>()<br>()<br>()<br>()<br>()<br>()<br>()<br>()<br>()<br>()<br>()<br>( |            | 和国<br>份 证<br>B |        | 1 6.<br>1 11<br>11 1<br>11 1<br>11<br>11<br>11<br>11<br>11<br>11<br>11<br>11 | R 株<br>本 月 1<br>時時 | 证(反面) |             |                       |      |
|                 |          |                                                                                 | 上传正面档案     |                |        |                                                                              | 上传反正               | 面档案   |             |                       |      |
|                 |          |                                                                                 | fi         | 诸存数据           | 这回报名程序 | Ŧ                                                                            |                    |       |             |                       |      |

請填寫報名表所需欄位、上傳考生相片及居民身份證正反兩面檔案,確定無誤後, 按下儲存報名表。需填寫欄位:

- 英文姓名:
  - 輸入格式為 Last Name, First Name, 請與「大陸居民往來台灣通行證」或「護照」上的英文姓名相同。

- 英譯英文姓名建議如下,例如:張永文 Chang, Yung-Wen 姓放前面,後面加 上逗號。
- 正體姓名:系統自動帶入,若有誤請自行修正。
- 畢業: 分為應屆畢業、往屆畢業。
- 戶籍地:北京、上海、浙江、江蘇、福建、廣東、湖北及遼寧8省市,請擇一。
- 高考科類:分為理工類、文史類。
- 高考所在地:北京、上海、浙江、江蘇、福建、廣東、湖北及遼寧8省市,請擇一。
   ※如果高考所在地選錯造成提不到高考成績,所選志願會無效,後果請自負!
- 高考選考科目:只有「上海、浙江」高考生,才須填寫高考選考科目。
   高考选考科 考科一:===请选择===▼ 考科二:===请选择===▼ 考科三:===请选择===▼
   目 请考生仔细填写选考科目并看仔细,填错了会影响自身权益。

※如果考科科類選錯造成身份判斷錯誤,所選志願會無效,後果請自負!

● 藝術統考:若勾選[是]藝術生,請選擇藝術生類別 (只能擇一)。

艺术统考 ☑ 是 ===请选择=== ▼

※藝術生若藝術類別選擇錯誤,導致所選志願變成無效志願,後果請自負!

ex:同時參加「編導和影視表演類」省統考且都有合格,而考生較心儀的學校招收 的藝術生類別:美術、音樂、書法、編導類。則請選擇編導類報名;若您選擇影視 表演類,則無法報名該校系組(因該校沒有招收表演類)。

必須是參加 [省市統考]有過合格線才行! [校考]不行哦!

■ 藝術生類別

| NO | 省市  | 類別          | 專業分類                                                                                                    |
|----|-----|-------------|----------------------------------------------------------------------------------------------------|
| 1  | 北京市 | 美術          |                                                                                                    |
|    |     | 編導          |                                                                                                    |
|    |     | 表演          |                                                                                                    |
| 2  | 上海市 | 音樂學         | <ul> <li>● 音樂教育專業</li> <li>● 音樂表演專業</li> </ul>                                                                      |
|    |     | 美術與設計學      |                                                                                                    |
|    |     | 播音與主持藝術     |                                                                                                    |
| 3  | 席東省 | 音樂          |                                                                                                    |
|    | 减术目 | 美術          |                                                                                                    |
|    |     | 音樂          |                                                                                                    |
| 4  | 江穌省 | 美術與設計學      |                                                                                                    |
|    |     |             |                                                                                                    |
|    |     | 美術          |                                                                                                    |
|    |     |             |                                                                                                    |
|    |     |             |                                                                                                    |
| 5  | 福建省 | 衣 <u>供</u>  |                                                                                                    |
|    |     | 施导          |                                                                                                    |
|    |     | 音広<br>接立的个性 |                                                                                                    |
|    |     |             |                                                                                                    |
|    |     |             |                                                                                                    |
|    |     |             |                                                                                                    |
|    | 浙江省 |             |                                                                                                    |
|    |     | 時裝表演        |                                                                                                    |
| 6  |     | 影視表演        |                                                                                                    |
|    |     | 編導          |                                                                                                    |
|    |     | 播音主持        |                                                                                                    |
|    |     | 攝製          |                                                                                                    |
|    |     | 美術與設計學      |                                                                                                    |
|    |     | 音樂學         |                                                                                                    |
| 7  | 湖北省 | 舞蹈學         |                                                                                                    |
|    |     | 戲劇與影視學類     | <ul> <li>播音與主持藝術專業</li> <li>廣播電視編導專業</li> <li>表演專業</li> <li>服裝表演專業</li> </ul>                                       |
|    |     | 美術          |                                                                                                    |
| 8  | 遼寧省 | 音樂舞蹈類       | <ul> <li>音樂學專業(音樂教育專業方向)</li> <li>音樂表演專業(演唱專業方向)</li> <li>音樂表演專業(演奏專業方向)</li> <li>舞蹈表演專業</li> <li>舞蹈編導專業</li> </ul> |
|    |     | 戲劇與影視學類     | <ul> <li>表演專業</li> <li>戲劇影視導演專業</li> <li>戲劇影視文學專業</li> <li>廣播電視編導專業</li> <li>播音與主持藝術專業</li> </ul>                   |

● 上傳照片:

|                                                                                     | ×                  |
|-------------------------------------------------------------------------------------|--------------------|
| 请选择档案: 選擇檔案 未選擇任何檔案                                                                 | 提交档案 取消            |
|                                                                                     |                    |
| 上传电子照片注意事项:                                                                         |                    |
| 1. 考生近期六个月内的正面免冠大头照,竖版,证件<br>2. 浅色背景,图像清晰神态自然。<br>3. 电子照片格式为jpeg格式(扩展名.jpg或.jpeg皆可) | -照式样。<br>,大小不超过5Mb |

上傳電子照片注意事項:

- 1. 考生近期六個月內的正面免冠大頭照,豎版,證件照式樣。
- 2. 淺色背景,圖像清晰神態自然。
- 3. 電子照片格式為 jpeg 格式 (.jpg或.jpeg皆可),大小不超過5Mb
- 考生學歷:修業年限至少3年
  - 學制:分普通高中、職業高中
  - 學校:請選填學校所在省份、地區及學校名稱(請依畢業證書所列名稱為準)。
  - 入學:請選擇入學年月
  - 畢業:請選擇畢業年月
- 考生通訊方式:
  - 郵編
  - 地址(需輸入完整地址:例如:廣東省惠州市惠東縣xx路x號)
  - 電話:泛指家裡座機,(國碼請填86、區碼、號碼)
     (其它國碼請參考http://countrycode.org/)
  - 移動電話:國碼請輸入86,區碼請填入N/A(沒有區碼的意思) (電話及移動電話請至少填寫一項)
  - E-mail:自動帶入註冊時所填的郵箱。
- 考生親屬狀況:
  - 若財力證明提供者為申請人父母親,請填寫「父母親」之信息。
  - 若財力證明提供者為法定監護人,請將法定監護人填寫於「聯絡人」,並於財

力證明上書寫與聯絡人的親屬關係。

- 若財力證明提供者為申請人本人,則「父親」、「母親」或「聯絡人」親屬狀況至少填寫一項。
   假設填了「父親-姓名」則職業、通訊地址、聯繫電話都要填,不可以有欄位沒有填資料
- 若財力證明提供者非申請人本人、父母親、祖父母,則需要另外請財力證明提供者書寫一份聲明書,說明與申請人的關係並表明願意提供申請人在臺就讀期間的所有支出。
- 考生居民身份證:範本如下

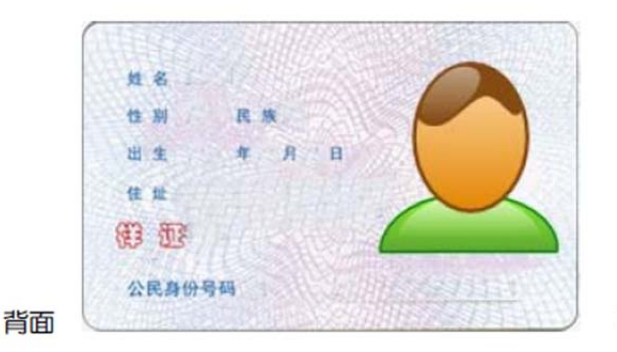

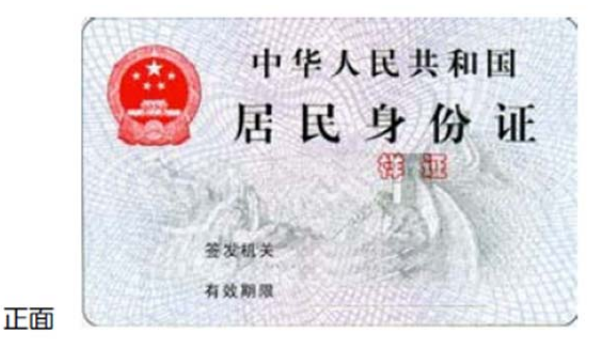

◎上傳身分證正面/反面電子檔案注意事項:

0

| 请选择档案: 選擇檔案 未選擇檔案 提交档案 取消                          |   |
|----------------------------------------------------|---|
| 上传身份证正面电子档案注意事项:                                   |   |
| 1. 身份证上的文数字及相片需清楚足以辨识<br>2. 电子档案格式为ipeg格式,大小不超过5Mb |   |
|                                                    | X |
| 请选择档案: 選擇檔案 未選擇檔案 提交档案 取消                          |   |
| 上传身份证反面电子档案注意事项:                                   |   |
| 1. 身份证上的文数字需清楚足以辨识<br>2. 电子档案格式为jpeg格式,大小不超过5Mb    |   |

※拍照或掃描,彩色或黑白皆可,重點是要清晰。

※完成[考生數據]填寫後,請按下"儲存數據",若出現 [填写发生错误,请检查每个项

目的红色字体说明,并填入正确资料。]

請修正錯誤處後並再次按下"儲存數據",若出現 [数据已经储存成功。请按『返回 报名程序』继续下一个步骤...],表示已儲存成功,可接續下一步驟。

步驟 2.上傳證明文件

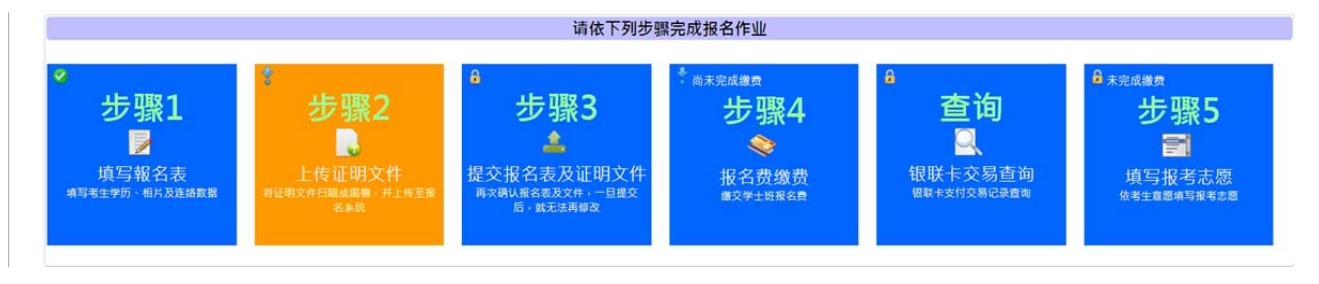

| ↓ 上传证明文件                                                                                                    |        |  |  |  |  |  |
|----------------------------------------------------------------------------------------------------|--------|--|--|--|--|--|
| 财力证明                                                                                                    |        |  |  |  |  |  |
| <ul> <li>将附力证明文件扫瞄或拍照成图文件(建议使用灰阶400dpi),可分开扫瞄多个档案,将档案上传。</li> <li>财力证明要在报名前3个月内开具,以本年度的报名日期( )为例,银行开立日期必须在<br/>财力证明如果是父母亲的存款证明,不需附亲属证明,但请注明与考生的关系。</li> <li>或大专校院、民间机构等提供全额奖助学金之证明。</li> </ul> | 这段期间内。 |  |  |  |  |  |
| 一財力证明档案————————————————————————————————————                                                                                                    |        |  |  |  |  |  |

[財力證明]

- 將財力證明文件掃描或拍照成圖文件(建議使用灰階 400dpi),彩色或黑白皆可(重點 要清晰),可分開掃描多個檔案(最多 5 個檔案),將檔案上傳。
- 銀行開立日期:請依簡章規範之開立期間為準。
- 財力證明如果是父母親的存款證明,不需附親屬證明,但請於空白處手寫註明與考生的關係並於報名系統上填寫親屬信息。
- 若上傳錯檔案,可按[刪除檔案],並重新上傳。
- 上傳後,若須檢視檔案,請點選文件圖示,可下載檔案確認。

| 一财力证明档案                                                                                                    |                                                                                                    |      |
|----------------------------------------------------------------------------------------------------|----------------------------------------------------------------------------------------------------|------|
| Document<br>In the state of one is the<br>state of the state of the state<br>finds are as the state of the<br>finds are state on the<br>finds are state on the<br>state of the state of the<br>state of the state of the<br>state of the state of the<br>state of the state of the state of the<br>state of the state of the state of the<br>state of the state of the state of the<br>state of the state of the state of the<br>state of the state of the state of the state of the<br>state of the state of the state of the state of the<br>state of the state of the state of the state of the<br>state of the state of the state of the state of the state of the<br>state of the state of the state of the state of the state of the state of the<br>state of the state of the | Document<br>In being own a single<br>bid own as a single<br>bid own as a singl |      |
| 財力證明.pdf<br>[删除档案]                                                                                                    | <u>财力證明2.pdf</u><br>[删除档塞]                                                                                                    |      |
|                                                                                                    |                                                                                                    | 上传档案 |

步驟 3.提交報名表及證明文件

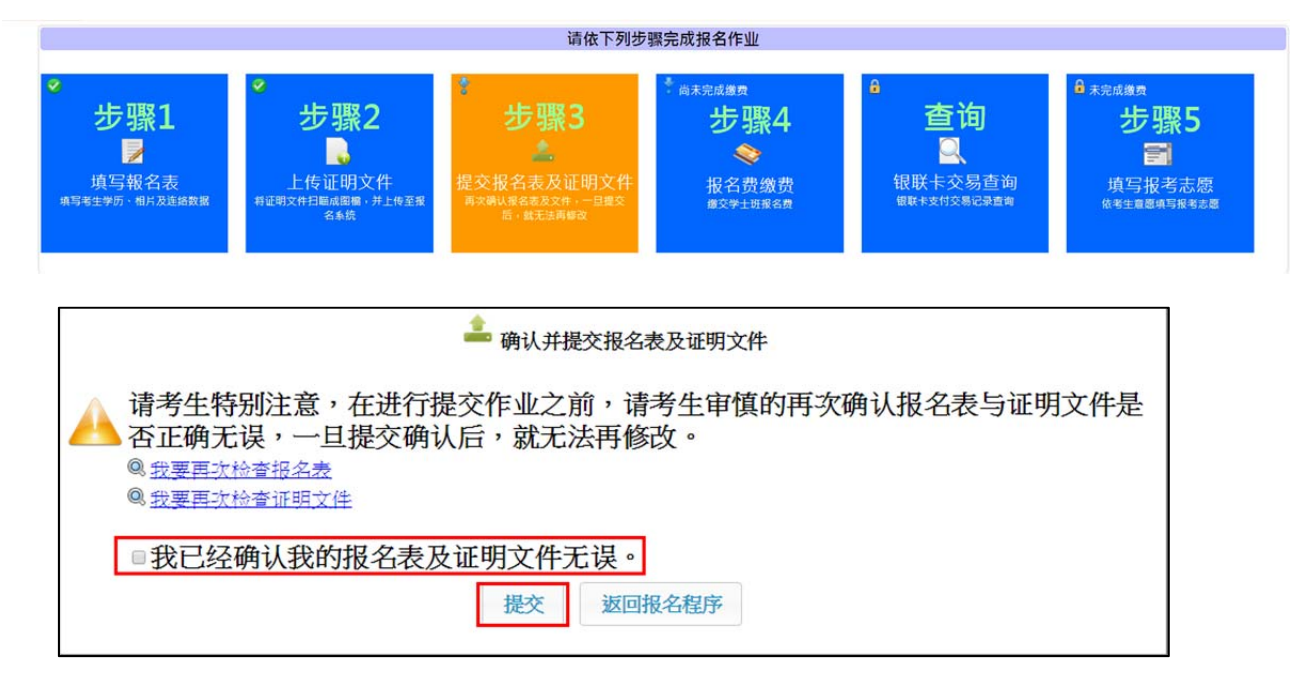

# ※只要完成步驟3 提交報名表及證明文件,步驟1及步驟2 的資料就不能再修正,敬請 謹慎填寫報名申請資料。

#### 步驟 4.報名費繳費

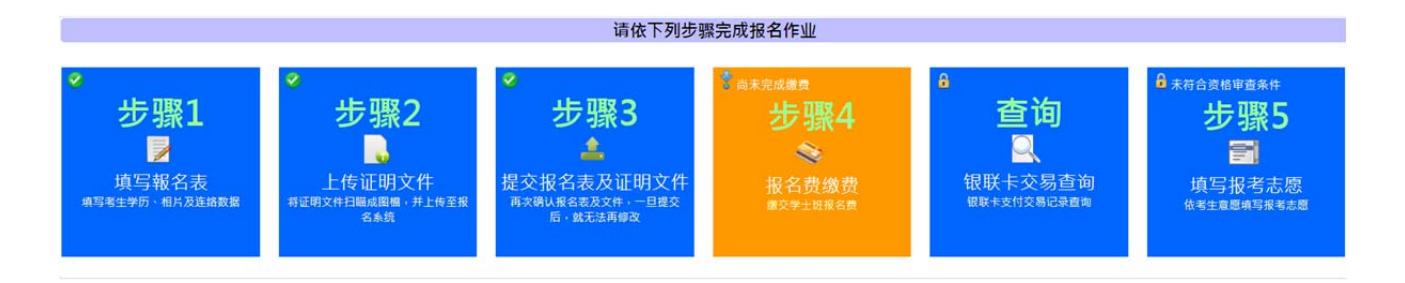

#### 系統提供三種報名費支付方式,請選擇一種方式繳交報名費

| 请选择以下一种缴交报名费方式:                       | $\mathbf{X}$ |
|---------------------------------------|--------------|
| ▶ 银联卡支付                               |              |
| IIIIIIIIIIIIIIIIIIIIIIIIIIIIIIIIIIIII |              |
| <u> 委托在台亲友协助支付</u>                    |              |

#### A. 使用銀聯卡繳費:

請仔細閱讀注意事項,並檢查繳費金額是否有誤。

※登錄銀聯線上支付流程:(實際畫面請依銀聯卡網站畫面為主)

(1) 輸入您的卡號,點擊"下一步"按鈕。

| UnionPor<br>EIIIIX Online Payment |      |                                   | 蒼買   幫助中心   English ▼   |               |
|-----------------------------------|------|-----------------------------------|-------------------------|---------------|
| 訂單金額:                             | TWD  | 訂單編號:                             | 商戶名稱:STUST              | 訂單詳情[+]       |
|                                   |      |                                   | 🏺 請您在 👘                 | 毛成支付・以免商戶訂單失效 |
| 銀聯卡支付                             | 網銀支付 | _                                 |                         |               |
|                                   |      | 1. 輸入卡號 ⇒ 2.<br>信用卡/儲蓄卡/中絕<br>下費步 | 輸入驗證值型 → 3.完成支付<br>1通一卡 | 在線幕脈          |

(2) 輸入您的銀行卡相關信息,點擊"確認付款"按鈕。

|  | 银联卡号:<br>有效期:<br>卡脅國來三位数:<br>银行預留手机号:<br>短信检证码: |  | 使用其他子们臣 | 信用卡 ************************************ |
|--|-------------------------------------------------|--|---------|------------------------------------------|
|--|-------------------------------------------------|--|---------|------------------------------------------|

※請一定要按下「返回商戶」按鈕,並且看到"銀聯卡繳費交易成功!",才算完 成報名費支付作業。

| ₩₩卡缴费交易 | 易成功!交易代码为 |  |
|---------|-----------|--|
|         | 返回报名程序。   |  |

B. 使用信用卡繳費:請仔細閱讀注意事項,並檢查繳費金額是否有誤。

| 报名费 | 新台币  | 元       |
|-----|------|---------|
| 返回  | 报名程序 | 开始信用卡结帐 |

進入信用卡結帳畫面,依畫面輸入所需欄位。

| 電臺灣銀行 BANK OF TAIWAN                       |                            |
|--------------------------------------------|----------------------------|
| 歡迎您光臨本行 特約商店                               | 語系(Languages   言語): 中文(繁)▼ |
| 訂單編號:   訂單金額: (NTS)   訂單金額: (NTS)   信用卡卡號: |                            |
| 信用卡有效期限: ▼月 ▼ 年<br>確認<br>【請務必核對信用卡號及有效:    | 2.付款<br>期限,正確後再按確認付款鈕】     |

※按下付費確認鈕後,請耐心等候付費結果畫面,直到出現"信用卡繳費交易成功!",才 算完成報名費支付作業。

信用卡缴费交易成功:交易代码为 若交易失敗或遲遲無結果畫面出來,請勿按回上一頁。

請依正常程式選擇報名費繳費的功能再重新進入信用卡交易頁面。

#### C. 委託在臺親友代繳:

畫面上會出現帳號的訊息,請將此訊息告知受委託的親友,將報名費繳入此帳號。繳款帳 號是依據考生的身份號及繳費金額產生,考生繳費後,本會約一個工作天會收到款項,就 會知道是那位考生有繳費。

| 打印画面考生可委托在台亲友将报名费缴入以下的账号 |                               |  |  |  |  |  |  |
|--------------------------|-------------------------------|--|--|--|--|--|--|
| 收款行                      |                               |  |  |  |  |  |  |
| 銀行代碼                     |                               |  |  |  |  |  |  |
| 繳款帳號                     |                               |  |  |  |  |  |  |
| 收款人戶名                    | 大學校院招收大陸地區學生聯合招生委員會           |  |  |  |  |  |  |
| 繳費金額                     | 新台幣 元                         |  |  |  |  |  |  |
| 繳款帳號是依考生的身分號及約           | 數費金額產生,當費用入帳後,本會會知道那個考生繳費完成了。 |  |  |  |  |  |  |

#### 步驟 5.填寫報考志願

|                                                                      | 请依下列步骤完成报名作业                                                  |                                                                                       |              |                                                                       |  |  |  |  |  |
|----------------------------------------------------------------------|---------------------------------------------------------------|---------------------------------------------------------------------------------------|--------------|-----------------------------------------------------------------------|--|--|--|--|--|
| <ul> <li>た張1</li> <li>填写報名表<br/>項写報名表<br/>項写考生学历、相片及连络数据</li> </ul>  | <b>步骤2</b><br>し<br>上传证明文件<br><sup>明文件扫瞳成图幅・并上传至报</sup><br>名素統 | ◆ 步骤3 上示器 上示器 上示器 上示器 上示器 上示器 上示器 上示器 上示器 上示器 上示器 上示器 上示器 上示器 上示器 上示器 上示器 上示器 上示器 上示器 | <sup> </sup> | ・<br>た歌5<br>点<br>「<br>なま主意思明写報考志愿<br>依考生意思明写報考志愿                      |  |  |  |  |  |
| <ul> <li>▲ 雪生肥肉和美味、一般、「「「「「「」」」」」」」」「「」」」」」」」「「」」」」」」」」」」」</li></ul> |                                                               |                                                                                       |              |                                                                       |  |  |  |  |  |
| 所有大学 ▼ [二本限制 ▼ ] [所7<br>◇立大学已选择 个志愿,私立及离岛国立                          | 9地区 ♥ ) ===请选择学校===<br>大学已选择 个志愿,共 个志                         | ▼   ===请选择系组=== ▼ ] ♣ <u>加入</u><br>愿・                                                 | 志愿 1         | ◆ 移至第 <u>志愿 移动</u><br>◆ <u>上移志愿</u><br>◆ <u>下移志愿</u><br>× <u>移除志愿</u> |  |  |  |  |  |
|                                                                      | 3 储存志愿                                                        | 预览志愿PDF 返回排                                                                           | <b> </b>     |                                                                       |  |  |  |  |  |

注意事項:

- 考生至多可選填46個志願,其中私立大學及國立金門大學、國立澎湖科技大學共可選 填36個志願,每校至多選填5個志願(專業);其他公立大學共可選填10個志願, 每校至多選填2個志願(專業)。
- 請於知悉高考總分及一本與二本分數線後再選填志願,以免發生高考總分不符合所選 志願的錄取要求,而成為無效志願。志願一旦確認送出,申請人不得要求更改。
- 考生限依科類(分文科、理科)選擇志願,例如考生高考屬文史(理工),則僅能選填 招收文史(理工)之志願,惟若所選志願的錄取要求為一本分數線,而申請人高考總分 僅達二本分數線,則該志願屬無效志願。
- 藝術類申請人可選填招收該藝術類之志願,惟若申請人之術科成績未達所選志願的術 科門檻,則該志願屬無效志願;申請人亦可以文史(理工)類身分選填招收文史(理 工)類之志願,惟若所選志願的錄取要求為一本分數線,而申請人高考總分僅達二本 分數線,則該志願屬無效志願。

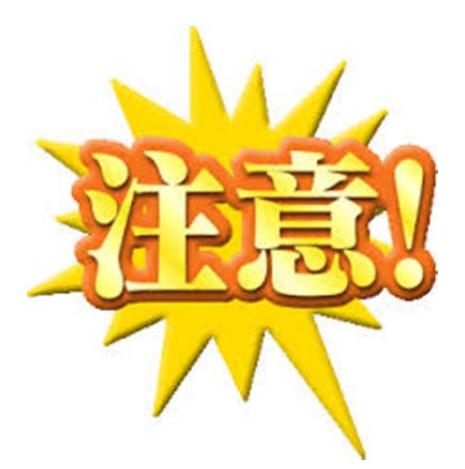

請務必先了解招生學校及專業之要求,謹慎選擇志願
※選填志願截止前,考生可
以自行上報名系統修改、調
整志願,更新後,請記得一
定要點擊【提交】
※選填志願截止並【提交】
後,不可再要求修改志願
(只能放棄全部志願)。

#### 柒、查詢功能

#### (1) 資格審查:

若完成步驟 1~4(完成該步驟左上角會顯示<sup>▶</sup>),本會將進行資格審查,約三~七個 工作天不等,請耐心等候。若顯示「您已通過資格審查」:是指通過本會的初步資格 審查(戶籍、居民身份證、財力證明)。接下來須於簡章規定時間內完成選填志願, 之後就耐心等預分發結果。

(2) 成績查詢:

|                              | 成绩查询                                                                                                    |                  |                  |                  |                  |                   |                   |                   |               |      |    |
|------------------------------|----------------------------------------------------------------------------------------------------|------------------|------------------|------------------|------------------|-------------------|-------------------|-------------------|---------------|------|----|
|                              |                                                                                                    |                  |                  | Ĩ                | <b></b> 文        | 数学                |                   | 外语                |               | 术科   |    |
|                              | 原                                                                                                    | 〔始成绩(S)/滿分       | 宁(M)             |                  | /                | /                 |                   | /                 |               | /    |    |
|                              | 等化成绩 (N)                                                                                                    |                  |                  |                  | (N1)             | (N2)              |                   | (N3)              |               | (NR) |    |
| 注意事项<br>• 等f<br>• 等f<br>• 术利 | 无成绩资料,若有任何问题,请联系本会。<br>主意事项<br>• 等化成绩(N)=该考科原始成绩(S)*100/该考科满分(M)。<br>• 等化及加权成绩皆四舍五入计算至小数第6位。<br>• 术科为艺术类考生的艺术类志愿采计分数,一般类志愿则不采计。 |                  |                  |                  |                  |                   |                   |                   |               |      |    |
| 志愿<br>序                      | 系组名<br>称                                                                                                    | 语文加权倍<br>数<br>K1 | 数学加权倍<br>数<br>K2 | 外语加权倍<br>数<br>K3 | 术科加权倍<br>数<br>KA | 加权语<br>文<br>N1*K1 | 加权数<br>学<br>N2*K2 | 加权外<br>语<br>N3*K3 | 加权术科<br>NR*KA | 加权总分 | 备注 |

本會接收高考成績後(8省市考試院提供給服務中心,服務中心提供給本會),此查

詢功能將協助計算您的等化成績,並依您所提交的志願進行加權計算。

## ~僅供查詢存查,不得再要求更改志願~ ~開放查詢時間,請依官網公告為準~

#### 捌、聯繫本會

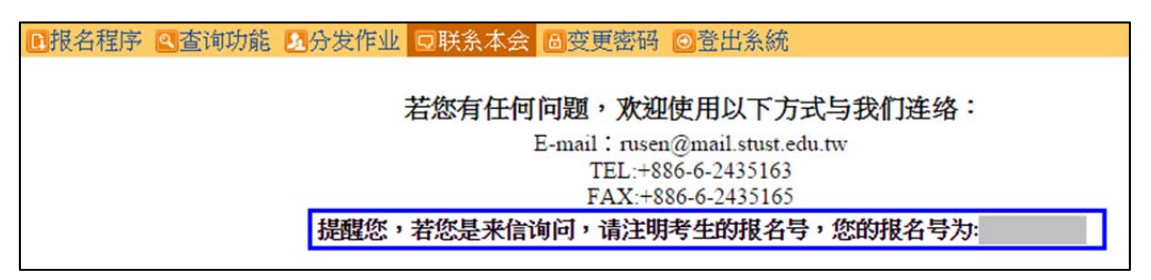

建議可先參考「學士班-常見問題FAQ」,若您還是有疑問或其他問題,歡迎使用 以下方式與我們連絡: E-mail: <u>rusen@stust.edu.tw</u>, TEL: +886-6-2435163 諮詢時間:(週一至週五) 8:30-12:00、13:30-17:30

※提醒您,若您是來信詢問,請註明考生的姓名、報名號(或身份證號)及詳述您的問題,以利本會回覆您,以免耽誤時效。(若未提供您任何個人資訊,將無法協助查詢及確認)。

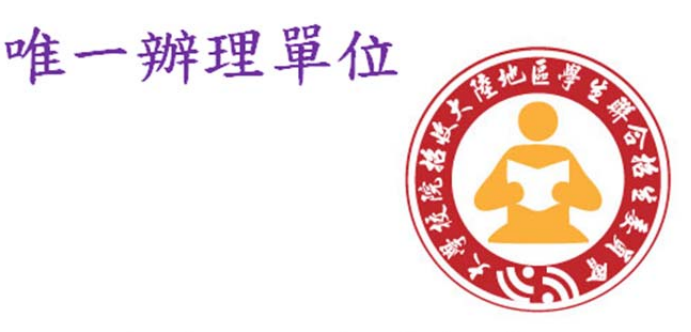

只有透過陸生聯招會的網路報名系統報名才可以,且僅收取簡章公告的報名費,並無其他費用。如有任何其他單位或個人要求繳付多少錢就可以保證被臺灣的學校錄取,請勿相信。

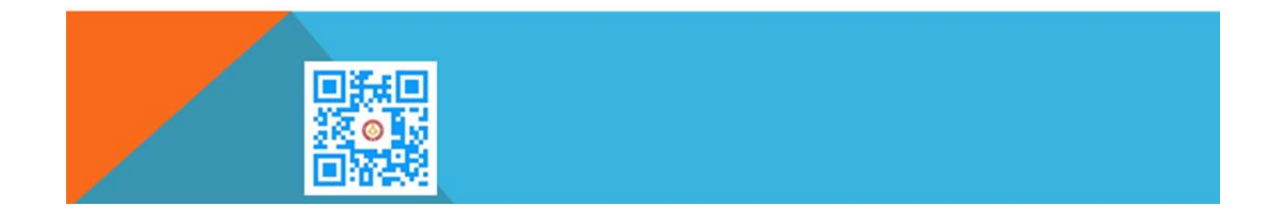